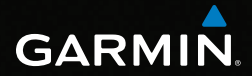

# GPSMAP<sup>®</sup> 62 -sarja käyttöopas

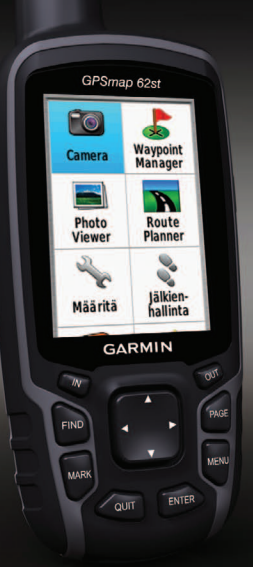

GPSMAP 62, 62s, 62st, 62sc ja 62stc

#### © 2011 Garmin Ltd. tai sen tytäryhtiöt

| Garmin International, Inc. | Garmin (Europe) Ltd.                                    | Garr |
|----------------------------|---------------------------------------------------------|------|
| 1200 East 151st Street,    | Liberty House,                                          | No.  |
| Olathe, Kansas 66062,      | Hounsdown Business Park,                                | Xizł |
| USA                        | Southampton, Hampshire, SO40 9LR UK                     | 221, |
| Puh. (913) 397.8200 tai    | Puh. +44 (0) 870 8501241 (Ison-Britannian ulkopuolella) | Puh. |
| (800) 800.1020             | 0808 2380000 (Isossa-Britanniassa)                      | Faks |
| Faksi (913) 397.8282       | Faksi +44 (0) 870 8501251                               |      |
|                            |                                                         |      |

Garmin Corporation No. 68, Zangshu 2nd Road, Xizhi Dist. New Taipei City, 221, Taiwan Puh. 886/2 2642 9199 Faksi 886/2 2642 9099

Kaikki oikeudet pidätetään. Tämän oppaan mitään osaa ei saa jäljentää, kopioida, välittää, levittää, ladata tai tallentaa mihinkään tallennusvälineeseen ilman Garminin ennakolta myöntämää kirjallista lupaa, ellei toisin ilmoiteta. Garmin myöntää luvan tämän oppaan ja sen päivitetyn version yhden kopion lataamiseen kiintolevylle tai muuhun sähköiseen tallennusvälineeseen tarkasteltavaksi, sekä tämän oppaan tai sen päivitetyn version yhden kopion tulostamiseen, mikäli tämän oppaan sähköinen tai tulostettu kopio sisältää tämän tekijänoikeuslausekkeen kokonaisuudessaan. Tämän oppaan tai sen päivitetyn version luvaton kaupallinen levittäminen on ehdottomasti kielletty.

Tämän asiakirjan sisältämät tiedot voivat muuttua ilman erillistä ilmoitusta. Garmin pidättää oikeuden muuttaa tai parannella tuotteitaan sekä tehdä muutoksia niiden sisältöön ilman velvollisuutta ilmoittaa muutoksista tai parannuksista muille henkilöille tai organisaatioille. Uusimmat päivitykset ja lisätitetoja tämän tuotteen ja muiden Garminin tuotteiden käytöstä ja toiminnasta on Garminin sivustossa (www.garmin.com). Garmin<sup>®</sup>, City Navigator<sup>®</sup>, AutoLocate<sup>®</sup> ja GPSMAP<sup>®</sup> ovat Garmin Ltd.:n tai sen tytäryhtiöiden tavaramerkkejä, jotka on rekisteröity Yhdysvalloissa ja muissa maissa. HomePort<sup>™</sup>, BaseCamp<sup>™</sup>, ANT<sup>™</sup> ja ANT+<sup>™</sup> ovat Garmin Ltd.:n tai sen tytäryhtiöiden tavaramerkkejä. Näitä tavaramerkkejä ei saa käyttää ilman Garminin nimenomaista lupaa.

Windows® on Microsoft Corporationin rekisteröity tavaramerkki Yhdysvalloissa ja/tai muissa maissa. Mac® OS on Apple Computer, Inc.:n rekisteröity tavaramerkki. microSD™ on SanDiskin tai sen tytäryhtiöiden tavaramerkki. Muut tavaramerkit ja tuotenimet kuuluvat omistajilleen.

# Sisällysluettelo

| Aloitus                         | 1 |
|---------------------------------|---|
| Oppaan merkintätavat            | 1 |
| Laitteen esittely               | 2 |
| Akkujen tiedot                  | 3 |
| Akkujen asettaminen             |   |
| paikoilleen                     | 3 |
| Virran kytkeminen ja            |   |
| katkaiseminen                   | 3 |
| Satelliittisignaalien etsiminen | 3 |
| Painikkeet                      | 4 |
|                                 |   |

## Navigoiminen reittipisteiden

# ja reittien avulla ......5

| Reittipisteet | . 5 |
|---------------|-----|
| Reitit        | . 6 |
| Lisäkartat    | 8   |

## Reitit.....9

| Tietoja jäljistä   | 9  |
|--------------------|----|
| Tallennetun jäljen |    |
| navigoiminen       | 10 |

## Pääsivujen käyttäminen..... 11

| Tietokenttien mukauttaminen | 11 |
|-----------------------------|----|
| Sivun oletusasetusten       |    |
| palauttaminen               | 11 |

| Kartta                    | 11 |
|---------------------------|----|
| Kompassi                  | 13 |
| Kompassin käyttäminen     | 14 |
| Tähtää ja mene -toiminnon |    |
| käyttäminen               | 14 |
| Korkeuskäyrä              | 15 |
| Päävalikon avaaminen      | 16 |
| Ajotietokone              | 17 |
|                           |    |

## Päävalikon toiminnot ja

| asetukset               | 18 |
|-------------------------|----|
| Geokätköt               | 18 |
| Jakaminen langattomasti | 18 |
| Läheisyyshälytykset     | 19 |
| Profiilimuutos          | 19 |
| Pinta-alamittaus        | 19 |
| Satelliitti             | 20 |
| Päävalikon lisätyökalut | 20 |

#### 

| Kameran määrittäminen      |     |
|----------------------------|-----|
| hämärätilaan               | .22 |
| Kameran asetukset          | .22 |
| Valokuvien tarkasteleminen | .22 |
| Valokuvien lajitteleminen  | .23 |
| Valokuvan sijainnin        |     |
| tarkasteleminen            | .23 |
|                            |     |

| Valokuvan poistaminen23<br>Navigoiminen valokuvan<br>paikkaan | 3 |
|---------------------------------------------------------------|---|
| ja -sivustosta24                                              | ŀ |
| Laitteen mukauttaminen2                                       | 5 |
| Tietokenttien mukauttaminen                                   | 5 |
| Tietokenttien asetukset                                       | 5 |
| Järiestelmäasetukset                                          | ) |
| Nävttöasetukset                                               | ) |
| Äänten määrittäminen                                          | ) |
| Merenkulkuasetukset                                           | ) |
| Merenkulkuhälvtysten                                          |   |
| määrittäminen                                                 |   |
| Tietoien nollaaminen 32                                       | > |
| Sivujäriestyksen muuttaminen                                  | 2 |
| Mittavksikköasetusten                                         |   |
| mukauttaminen                                                 | 3 |
| Aika-asetukset                                                | ŝ |
| Sijaintimuotoasetukset 33                                     | 3 |
| Korkeusmittariasetukset 34                                    | i |
| Geokätköasetukset 35                                          | 5 |
| Reititysasetukset 35                                          | 5 |
| Kuntoilu 36                                                   | 5 |
| Profiilit                                                     | 5 |

| Liite                                | 37  |
|--------------------------------------|-----|
| Laitteen rekisteröiminen             | .37 |
| Ohielmiston päivittäminen            | .37 |
| Laitteen tärkeiden tietojen          |     |
| tarkasteleminen                      | .37 |
| Yhteyden ottaminen Garminin          |     |
| tuotetukeen                          | .37 |
| Taustavalon käyttäminen              | .38 |
| Tekniset tiedot.                     | .38 |
| Akunkeston maksimoiminen             | .40 |
| Tietoja akuista                      | .41 |
| Valinnaisten lisävarusteiden         |     |
| ostaminen                            | .41 |
| Valinnaisten kuntoilulisävarusteiden |     |
| käyttäminen                          | .41 |
| Tietojen hallinta                    | .43 |
| Rannehihnan kiinnittäminen           | .46 |
| Pidikkeen kiinnittäminen             | .46 |
| Laitteen huoltaminen                 | .46 |
| Hakemisto                            | 49  |

# Aloitus

## 

Lue lisätietoja varoituksista ja muista tärkeistä seikoista laitteen mukana toimitetusta *Tärkeitä turvallisuusja tuotetietoja* -oppaasta.

Kun käytät laitetta ensimmäisen kerran, määritä laite ja tutustu sen perusominaisuuksiin tekemällä seuraavat tehtävät.

- 1. Asenna akut (sivu 3).
- 2. Käynnistä laite (sivu 3).
- 3. Etsi satelliitteja (sivu 3).
- 4. Merkitse reittipiste (sivu 5).
- 5. Navigoi reitti (sivu 7).
- 6. Tallenna jälki (sivu 9).
- 7. Kalibroi kompassi (sivu 13).

# Oppaan merkintätavat

Kun oppaassa neuvotaan painamaan jotakin, käytä laitteen painikkeita. Valitse luettelon kohteita **keinupainikkeella** ja paina **ENTER**-painiketta (sivu 4).

Tekstissä käytetyt pienet nuolet (>) kehottavat valitsemaan useita kohteita peräkkäin, kuten "Valitse **Poista** > **Kyllä**."

#### Aloitus

# Laitteen esittely 4) (b) GPSmap 62sc 5 6 7 8 9 GARMIN MG

- (1) Sisäinen antenni
- 2 Näyttö
- ③ Painikkeet (sivu 4)
- 5 mini-USB-portti (suojuksen alla)
- 6 Kameran objektiivi. Käytettävissä ainoastaan GPSMAP 62sc- ja GPSMAP 62stc -mallissa
- (7) GPS-antennin MCX-liitäntä (suojuksen alla). Ainoastaan GPSMAP 62sja GPSMAP 62st -mallissa.
- (8) microSD<sup>™</sup>-korttipaikka (akkujen alla). Käytettävissä ainoastaan seuraavissa malleissa: GPSMAP 62s, GPSMAP 62st, GPSMAP 62sc ja GPSMAP 62stc.

(9) Akkukotelo

# Akkujen tiedot

Laitteessa käytetään kahta AA-akkua. Käytä alkali-, NiMH- tai litiumakkuja. Parhaan tuloksen saat käyttämällä esiladattuja NiMH- tai litiumakkuja (sivu 41).

## Akkujen asettaminen paikoilleen

- Irrota akkukotelon kansi kääntämällä D-rengasta neljäsosakierros vastapäivään ja vetämällä kannesta.
- 2. Aseta akut paikoilleen. Varmista napojen suunta.

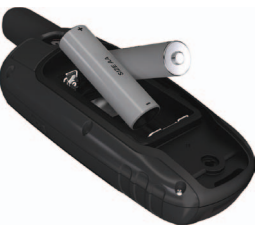

3. Aseta akkukotelon kansi takaisin paikalleen.

Uusien akkujen asentamisen jälkeen akun tyyppi kannattaa päivittää järjestelmäasetuksissa parhaan tuloksen saamiseksi (sivu 41).

## Virran kytkeminen ja katkaiseminen

Paina 🕛-painiketta pitkään.

## Kielen määrittäminen

- 1. Kytke laitteeseen virta.
- 2. Valitse kieli keinupainikkeella.

# Satelliittisignaalien etsiminen

Signaalien etsiminen voi kestää 30–60 sekuntia.

- 1. Mene ulos aukealle paikalle.
- 2. Käynnistä laite tarvittaessa.
- Odota, kun laite hakee satelliitteja. Kysymysmerkki vilkkuu, kun laite määrittää sijaintiasi.

#### Aloitus

GPS-palkit osoittavat satelliittisignaalin

voimakkuuden. Kun palkit ovat vihreitä, laite on löytänyt satelliittisignaaleja.

# Painikkeet

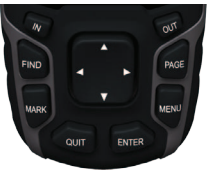

| FIND | Painamalla <b>FIND</b> -painiketta voit avata hakuvalikon.                                                                    |
|------|----------------------------------------------------------------------------------------------------|
| MARK | Painamalla <b>MARK</b> -<br>painiketta voit tallentaa<br>nykyisen sijaintisi<br>reittipisteeksi.                              |
| QUIT | Painamalla <b>QUIT</b> -painiketta<br>voit peruuttaa toiminnon tai<br>palata edelliseen valikkoon<br>tai edelliselle sivulle. |

| ENTER             | Painamalla <b>ENTER</b> -<br>painiketta voit valita<br>asetuksia ja kuitata<br>ilmoituksia.                                                                                                    |
|-------------------|----------------------------------------------------------------------------------------------------|
| MENU              | Painamalla <b>MENU</b> -<br>painiketta voit avata<br>avoimena olevan sivun<br>asetusvalikon.<br>Painamalla <b>MENU</b> -<br>painiketta kahdesti voit<br>avata päävalikon (miltä<br>tahansa sivulta). |
| PAGE              | Painamalla <b>PAGE</b> -<br>painiketta voit selata<br>pääsivuja (sivu 11).                                                                                                    |
| Keinupai-<br>nike | Painamalla keinupainiketta<br>ylös- tai alaspäin,<br>vasemmalle tai oikealle<br>voit valita valikkokohtia ja<br>siirtää kohdistinta kartassa.                                                        |
| IN                | Voit lähentää karttaa<br>painamalla <b>IN</b> -painiketta.                                                                                                    |
| OUT               | Voit loitontaa karttaa<br>painamalla <b>OUT</b> -painiketta.                                                                                                    |

# Navigoiminen reittipisteiden ja reittien avulla

# Reittipisteet

Reittipisteet ovat laitteeseen tallennettuja sijainteja.

## Reittipisteiden luominen

- 1. Paina millä tahansa sivulla MARKpainiketta.
- 2. Valitse Valmis.

#### Navigoiminen reittipisteeseen hakuvalikon avulla

Hakuvalikon avulla voit etsiä nopeasti tallentamiasi reittipisteitä, jälkiä, reittejä ja koordinaatteja.

- 1. Paina millä tahansa sivulla **FIND**painiketta.
- 2. Valitse Reittipisteet.
- 3. Valitse reittipiste.
- 4. Valitse Siirry.

Navigoiminen reittipisteiden ja reittien avulla

### Reittipisteen muokkaaminen

Reittipiste on luotava, ennen kuin sitä voi muokata.

- 1. Valitse päävalikosta **Waypoint Manager**.
- 2. Valitse reittipiste.
- 3. Valitse ominaisuus (kuten nimi tai sijainti).
- 4. Kirjoita uudet tiedot.
- 5. Valitse Valmis.

## Reittipisteen poistaminen

- 1. Valitse päävalikosta **Waypoint** Manager.
- 2. Valitse reittipiste.
- 3. Paina MENU-painiketta.
- 4. Valitse Poista.

# Reitit

Reitti on reittipisteiden sarja, joka johtaa määränpäähän.

# Reitin luominen

- 1. Valitse päävalikosta Route Planner > Luo reitti > Valitse 1. piste.
- 2. Valitse luokka.
- 3. Valitse reitin ensimmäinen piste.
- 4. Valitse Käytä.
- 5. Valitse Val. seur. piste.
- 6. Toista vaiheita 2–5, kunnes reitti on valmis.

Reitillä on oltava vähintään kaksi pistettä.

7. Tallenna reitti painamalla QUITpainiketta.

## Reitin nimen muokkaaminen

- 1. Valitse päävalikosta Route Planner.
- 2. Valitse reitti.
- 3. Valitse Vaihda nimi.
- 4. Kirjoita uusi nimi.
- 5. Valitse Valmis.

## Reitin muokkaaminen

- 1. Valitse päävalikosta Route Planner.
- 2. Valitse reitti.
- 3. Valitse Muokkaa reittiä.
- 4. Valitse piste.
- 5. Valitse vaihtoehto:
  - Katso näyttää pisteen kartassa.
  - Siirry alas (tai ylös) vaihtaa reitin pisteiden järjestystä.

• Lisää — lisää uuden pisteen reitille.

Uusi piste lisätään muokattavan pisteen edelle.

• Poista — poistaa pisteen reitiltä.

## Reitin näyttäminen kartassa

- 1. Valitse päävalikosta Route Planner.
- 2. Valitse reitti.
- 3. Valitse Näytä kart.

#### Reitin poistaminen

- 1. Valitse päävalikosta Route Planner.
- 2. Valitse reitti.
- 3. Valitse Poista reitti.

## Reitin navigoiminen

- 1. Paina FIND-painiketta.
- 2. Valitse Reitit.

Navigoiminen reittipisteiden ja reittien avulla

- 3. Valitse reitti.
- 4. Valitse Siirry.

### Aktiivisen reitin tarkasteleminen

- 1. Valitse päävalikosta Aktiivinen reitti.
- Voit näyttää lisätietoja valitsemalla jonkin pisteen reitiltä.

#### Reitin navigoimisen keskeyttäminen

- 1. Paina millä tahansa sivulla **FIND**painiketta.
- 2. Valitse Lopeta navigointi.

### Käänteisen reitin navigoiminen

- 1. Valitse päävalikosta Route Planner.
- 2. Valitse reitti.
- 3. Valitse Käännä reitti.
- 4. Valitse reitti uudelleen.
- 5. Valitse Näytä kart > Siirry.

#### Navigoiminen reittipisteiden ja reittien avulla

# Lisäkartat

Voit ostaa esiladattuja yksityisiä karttatietoja sisältäviä muistikortteja osoitteesta http://buy.garmin.com tai Garmin-jälleenmyyjiltä.

#### Osoitteen etsiminen City Navigatorilla®

Valinnaisten City Navigator -karttojen avulla voit etsiä osoitteita, kaupunkeja ja muita sijainteja. Yksityiskohtaiset kartat sisältävät miljoonia kohdepisteitä, kuten ravintoloita, hotelleja ja autopalveluja.

- 1. Paina FIND-painiketta.
- 2. Valitse Osoitteet.
- 3. Kirjoita maa.
- 4. Kirjoita kaupunki tai postinumero.

HUOMAUTUS: kaikki karttatiedot eivät sisällä postinumerohaun mahdollisuutta.

5. Valitse kaupunki.

- 6. Anna talon numero.
- 7. Anna kadun nimi.
- 8. Valitse Siirry.

# Reitit

# Tietoja jäljistä

Garmin-laite tallentaa jälkilokia liikkuessasi. Voit tallentaa jälkiä ja navigoida niiden mukaan myöhemmin.

Voit tarkastella arkistoituja tai ladattuja jälkiä valitsemalla päävalikosta **Jälkienhallinta**.

## Jälkilokin tallennuksen hallinta

- Valitse päävalikosta Määritä > Jäljet > Jälkiloki.
- 2. Valitse Tall., älä näytä tai Tall., näytä kart.

Jos valitset **Tall., näytä kart.**, jälki näkyy kartassa viivana.

3. Valitse Tallennustapa.

- 4. Valitse vaihtoehto:
  - Etäisyys tallentaa jälkiä tietyn etäisyyden välein.
  - Aika tallentaa jälkiä tietyin aikavälein.
  - Aut. tallentaa jälkiä vaihtelevassa tahdissa optimaalisen jäljen luomiseksi.
- 5. Valitse Tallennusväli.
- 6. Voit muuttaa jälkien tallennusvälin haluamaksesi.

HUOMAUTUS: jos valitset Useimmin, laite tallentaa eniten jälkitietoja, ja sen muisti täyttyy nopeiten.

## Nykyisen jäljen tarkasteleminen

Kullakin hetkellä tallennettava jälki on nykyinen jälki.

- Valitse päävalikosta Jälkienhallinta > Nykyinen jälki.
- 2. Valitse vaihtoehto:
  - Näytä kart näyttää nykyisen jäljen kartassa.
  - Korkeuskäyrä näyttää nykyisen jäljen korkeuskäyrän (sivu 15).

## Nykyisen jäljen tallentaminen

- Valitse päävalikosta Jälkienhallinta > Nykyinen jälki.
- 2. Valitse, mitä tallennetaan:
  - Tallenna jälki tallentaa aktiivisen jäljen kokonaan.
  - Tallenna osa voit tallentaa nykyisen jäljen osan.

#### Nykyisen jäljen tyhjentäminen Valitse päävalikosta Määritä > Nollaa > Tyhjennä nyk. jälki > Kyllä.

#### Jäljen poistaminen

- 1. Valitse päävalikosta Jälkienhallinta.
- 2. Valitse jälki.
- 3. Valitse Poista > Kyllä.

## Tallennetun jäljen navigoiminen

Jälki on tallennettava, ennen kuin sitä voi käyttää navigointiin.

- 1. Paina FIND-painiketta.
- 2. Valitse Jäljet.
- 3. Valitse tallennettu jälki.
- 4. Valitse Siirry.

# Pääsivujen käyttäminen

Tämän laitteen käyttämiseen tarvittavat tiedot ovat kartta-, kompassi-, päävalikko- ja ajotietokonesivuilla.

## Tietokenttien mukauttaminen

Voit mukauttaa pääsivujen tietokenttiä. Tietokenttien kuvaukset ovat sivu 25.

- 1. Paina pääsivulla MENU-painiketta.
- 2. Valitse Muuta tietokenttiä.
- 3. Valitse tietokenttä.
- 4. Seuraa näytön ohjeita.

## Sivun oletusasetusten palauttaminen

- 1. Paina pääsivulla MENU-painiketta.
- 2. Valitse Palauta oletukset.
- 3. Paina ENTER-painiketta.

# Kartta

Sijaintikuvake osoittaa sijaintisi kartassa. Kulkiessasi sijaintikuvake liikkuu vastaavasti ja jättää jäljen (polku). Myös reittipisteiden nimet ja symbolit näkyvät kartassa.

#### Kartan suunnan vaihtaminen

- 1. Paina kartassa MENU-painiketta.
- 2. Valitse Määritä Suuntaus.
- 3. Valitse suunta:
  - Valitsemalla Pohj. ylös voit näyttää pohjoisen sivun yläreunassa.
  - Valitsemalla Jälki ylös voit näyttää nykyisen kulkusuunnan sivun yläreunassa.
  - Valitsemalla Ajoneuvotila voit näyttää perspektiivinäkymän.

## Etäisyyden mittaaminen

Voit mitata etäisyyden nykyisestä sijainnista siirtämällä kohdistinta kartassa.

- 1. Paina kartassa MENU-painiketta.
- 2. Valitse Laske etäisyys.

Laite aloittaa mittaamisen automaattisesti nykyisestä sijainnistasi.

- Siirrä kohdistin kohtaan, jonka etäisyyden haluat mitata. Etäisyys näkyy sivun alareunassa.
- 4. Lopeta mittaaminen painamalla QUIT-painiketta.

## Kartan määritykset

Paina kartassa MENU-painiketta ja valitse Määritä kartta.

- Suuntaus voit valita kartan näyttötavan (sivu 11).
- **Opasteteksti** voit valita, milloin opasteteksti näkyy kartassa.

- Kartan lisäasetukset
  - Automaattinen zoom valitsee automaattisesti optimaalisen käytön mukaisen zoomaustason kartassa. Kun valitset Ei käytössä, lähennä ja loitonna manuaalisesti.
  - Zoomaustasot karttakohteet piirretään tai ne näkyvät enintään valitulla zoomaustasolla.
  - **Tekstin koko** voit valita karttakohteiden tekstin koon.
  - Yksityiskohta voit valita laitteessa näkyvien karttatietojen määrän.
    - HUOMAUTUS: laite saattaa piirtää kartan sitä hitaammin, mitä enemmän yksityiskohtia valitset.
- Varjost. korkeusero näyttää yksityiskohtaisen koskeuseron kartassa (jos käytettävissä) tai poistaa varjostuksen käytöstä.

 Kartan tiedot — voit ottaa käyttöön tai poistaa käytöstä laitteeseen ladatut kartat. Lisätietoja lisäkarttojen ostamisesta on sivu 41.

# Kompassi

Kun navigoit määränpäähän, suuntiman osoitin osoittaa määränpäähän kulkusuunnasta riippumatta. Kun suuntiman osoitin osoittaa sähköisen kompassin yläreunaa kohti, olet matkalla suoraan kohti määränpäätä. Jos se osoittaa mihin tahansa muuhun suuntaan, käänny kyseiseen suuntaan, kunnes nuoli osoittaa kompassin yläreunaa kohti.

#### Kompassin kalibroiminen

#### ILMOITUS

Kalibroi sähköinen kompassi ulkona. Älä seiso lähellä kohteita, jotka vaikuttavat magneettikenttiin, kuten autot, rakennukset tai jännitelinjat.

HUOMAUTUS: kolmiakselinen kompassi on käytettävissä ainoastaan seuraavissa malleissa: GPSMAP 62s, GPSMAP 62st, GPSMAP 62sc ja GPSMAP 62stc.

Kalibroi kompassi, kun olet ajanut pitkiä matkoja, siirtynyt lämpöoloista toisenlaisiin tai olet vaihtanut akut.

- 1. Paina kompassissa **MENU**painiketta.
- 2. Valitse Kalibroi kompassi > Aloita.
- 3. Seuraa näytön ohjeita.

# Kompassin käyttäminen

Kompassin avulla voit navigoida aktiivista reittiä.

- 1. Paina PAGE-painiketta.
- 2. Pitele laitetta vaakasuorassa.
- Seuraa suuntiman osoitinta määränpäähän.

# Tähtää ja mene -toiminnon käyttäminen

HUOMAUTUS: Tähtää ja mene on käytettävissä ainoastaan seuraavissa malleissa: GPSMAP 62s, GPSMAP 62st, GPSMAP 62sc ja GPSMAP 62stc.

Voit osoittaa laitteella matkan päässä olevaa kohdetta, kuten majakkaa, lukita suunnan ja navigoida kohteeseen.

- 1. Valitse päävalikosta Tähtää ja mene.
- 2. Osoita laitteella jotakin kohdetta.
- 3. Valitse Lukitse suunta > Aseta suunta.

4. Navigoi kompassin avulla kohteen luo.

#### Kompassin määritysasetukset Paina kompassissa MENU-painiketta ja valitse Määr. kulkusuunta.

- Näyttö näyttää kompassissa näkyvän liikesuunnan tyypin:
  - **Suuntakirjaimet** näyttää kompassissa suuntakirjaimet (P, E, I, L).
  - Asteet näyttää kompassisivulla asteet (0–359°).
  - Mils käyttää kompassisivulla yksikköä mils (0–6399 mils).
- **Pohjoisen viite** valitse kompassin pohjoisen viite:
  - **Tosi** määrittää pohjoisen suuntaviittaukseksi.
  - **Magneett.** määrittää sijainnin magneettisen deklinaation automaattisesti.

- Ruudukko määrittää suuntaviittaukseksi pohjoisgridin (0°).
- Käyttäjä määrittää magneettisen vaihtelun arvon.
- Viiva määränp./osoitin voit valita suunnan näyttötavan.
  - **Suuntima** (pieni/suuri) osoittaa suunnan määränpäähän.
  - Suunta osoittaa suhteen suuntaviivaan, joka johtaa määränpäähän.
- Kompassi voit siirtyä sähköisestä kompassista GPS-kompassiin, kun kuljet tavallista suurempaa nopeutta tietyn ajan, tai poistaa kompassin käytöstä.
- Kalibroi kompassi aloittaa kompassin kalibroinnin (sivu 13).

# Korkeuskäyrä

HUOMAUTUS: korkeuskäyräsivu on käytettävissä ainoastaan seuraavissa malleissa: GPSMAP 62s, GPSMAP 62st, GPSMAP 62sc ja GPSMAP 62stc.

# Barometrisen korkeusmittarin kalibroiminen

Voit kalibroida barometrisen korkeusmittarin manuaalisesti, jos tiedät oikean korkeuden tai ilmanpaineen.

- 1. Paina korkeuskäyrässä MENUpainiketta.
- 2. Valitse Kalibr. korkeusm.
- 3. Seuraa näytön ohjeita.

#### Korkeuskäyrän määritysasetukset

Paina korkeuskäyrässä MENUpainiketta.

- Vaihda käyrätyyp määrittää korkeuskäyrässä näkyvien tietojen tyypin:
  - Korkeus/Aika tallentaa korkeusmuutoksia ajan mukaan.
  - Korkeus/Etäisyys tallentaa korkeusmuutoksia etäisyyden mukaan.
  - **Ilmanpaine** tallentaa ilmanpainetietoja ajan mukaan.
  - Ympär. ilmanp. tallentaa ympäristön painetietoja ajan mukaan.
- **Muuta zoom.al.** säätää korkeuskäyräsivulla näkyviä zoomausalueita.

- Nollaa nollaa korkeuskäyrän tiedot:
  - **Nollaa matkatiedot** nollaa kaikki matkatiedot.
  - **Poista kaikki reittipist.** poistaa kaikki tallennetut reittipisteet.
  - **Tyhjennä nyk. jälki** poistaa jälkilokin.
  - **Palauta oletusarvot** palauttaa laitteen tehdasasetukset.

**Kalibroi korkeusmittari** — katso sivu 15.

# Päävalikon avaaminen

Päävalikosta voit käyttää esimerkiksi reittipisteiden, jälkien ja reittien asetusnäyttöjä. Lisätietoja päävalikon asetussivuista on sivu 18.

Paina millä tahansa sivulla **MENU**painiketta kahdesti.

# Ajotietokone

Ajotietokone näyttää nykyisen nopeuden, keskinopeuden, enimmäisnopeuden, matkamittarin ja muita hyödyllisiä tilastotietoja.

#### Ajotietokoneen määritysasetukset

Paina ajotietokoneessa MENUpainiketta.

- Nollaa nollaa kaikki ajotietokoneen arvot. Nollaa matkatiedot aina ennen matkan aloittamista, jotta saat tarkat tiedot.
- **Isot numerot** muuttaa ajotietokonesivulla näkyvien numeroiden koon.

 Muuta työpöytää — muuttaa työpöydällä näkyvän teeman ja tiedot. HUOMAUTUS: Työpöytä muistaa mukautetut asetuksesi. Niitä ei menetetä profiilin vaihtamisen yhteydessä (sivu 19).

# Päävalikon toiminnot ja asetukset

# Geokätköt

Geokätkentä on tietynlaista aarteenetsintää, jossa geokätkijät etsivät piilotettuja aarteita geokätkön kätkijöiden internetissä ilmoittamien GPS-koordinaattien perusteella.

# Geokätköjen lataaminen

- 1. Rekisteröi laite (sivu 37).
- 2. Liitä laite tietokoneeseen (sivu 43).
- 3. Siirry osoitteeseen www.garmin.com /products/communicator.
- 4. Lataa Garmin Communicator -laajennus.
- 5. Siirry osoitteeseen www.garmin.com/geocache.
- Lataa geokätköjä laitteeseen näyttöön tulevien ohjeiden mukaisesti.

# Navigoiminen geokätköön

- 1. Valitse päävalikosta Geokätköt.
- 2. Valitse Etsi geokätkö.
- 3. Valitse geokätkö.
- 4. Valitse Siirry.

# Jakaminen langattomasti

HUOMAUTUS: langaton jakaminen on käytettävissä ainoastaan seuraavissa malleissa: GPSMAP 62s, GPSMAP 62st, GPSMAP 62sc ja GPSMAP 62stc.

Laite voi lähettää ja vastaanottaa tietoja, kun se on liitetty toiseen yhteensopivaan laitteeseen. Laitteesi on oltava enintään 3 metrin (10 jalkaa) päässä yhteensopivasta laitteesta.

### Tietojen lähettäminen ja vastaanottaminen

- 1. Valitse päävalikosta Jaa langatt.
- 2. Valitse Lähetä tai Vastaanotto.
- 3. Seuraa näytön ohjeita.

# Läheisyyshälytykset

Läheisyyshälytykset ilmoittavat, kun lähestyt ennalta määritettyä aluetta.

# Läheisyyshälytyksen asettaminen

- 1. Valitse päävalikosta Läheisyyshälyt.
- 2. Valitse Luo uusi.
- 3. Valitse luokka.
- 4. Valitse piste.
- 5. Valitse Käytä.
- 6. Määritä säde.
- 7. Valitse Valmis.

# Profiilimuutos

Kun käytät profiilia ja muutat sen asetuksia, kuten tietokenttiä, mittayksiköitä tai sijaintiasetuksia, ne tallennetaan automaattisesti käyttämääsi profiiliin.

Lisätietoja profiilin mukauttamisesta on sivu 36.

## Profiilin määrittäminen

- Valitse päävalikosta Profiilimuutos. Nykyinen profiili näkyy merkittynä sivulla.
- 2. Valitse profiili.

# Pinta-alamittaus

## Alueen koon laskeminen

- 1. Valitse päävalikosta Pintaalamittaus > Aloita.
- 2. Kävele laskettavan alueen ympäri.
- 3. Valitse Laske, kun olet valmis.

Kun olet laskenut alan, voit tallentaa jäljen laitteeseen ja vaihtaa mittayksikön.

# Satelliitti

Satelliittisivulla näkyvät nykyinen sijainti, GPS-tarkkuus, satelliittien sijainnit ja signaalin voimakkuus.

## Satelliittiasetukset

Paina satelliittisivulla MENU-painiketta.

- Käytä, GPS käyt. voit ottaa käyttöön ja poistaa käytöstä GPStoiminnon.
- Jälki ylös osoittaa, näytetäänkö satelliitit siten, että pohjoinen on näytön yläreunassa vai siten, että jäljen ajosuunta on näytön yläreunassa.
- Yksivärinen voit valita, onko satelliittisivu moni- vai yksivärinen.

- Aseta sij. kartassa voit merkitä nykyisen sijaintisi karttaan. Tämä asetus on käytettävissä ainoastaan, kun GPS ei ole käytössä. Tämän sijainnin avulla voit luoda reittejä tai etsiä tallennettuja sijainteja.
- AutoLocate<sup>®</sup>-sijainti laskee GPS-sijaintisi Garmin AutoLocate -toiminnon avulla.

# Päävalikon lisätyökalut

- Kalenteri näyttää kalenterin.
- Laskin näyttää laskimen.
- Aurinko ja kuu auringonnousun ja -laskun ajankohtien sekä kuunkierron tarkasteleminen.

- Kellohälytys asettaa äänimerkin. Jos et käytä laitetta tällä hetkellä, voit määrittää sen käynnistymään tiettyyn aikaan.
- Metsästys ja kalastus nykyisen sijainnin parhaiden metsästys- ja kalastusaikojen ennusteiden tarkasteleminen.
- Sekuntikello voit käyttää ajanottoa, merkitä kierroksen ja mitata kierrosaikoja.
- Reittipist. keskiarvo voit hienosäätää reittipisteen sijaintia useiden näytteiden avulla, jotta sijainti on mahdollisimman tarkka.

# Kamera ja valokuvat

GPSMAP 62sc- ja GPSMAP 62stc -laitteella voi ottaa valokuvia. Kun otat valokuvan, paikan maantieteellinen sijainti tallennetaan valokuvan tietoihin automaattisesti. Voit navigoida sijaintiin kuten reittipisteeseen.

# Valokuvan ottaminen

- 1. Valitse päävalikosta Kamera.
- Voit muuttaa kuvan suuntaa kääntämällä laitteen vaaka- tai pystysuoraan asentoon.
- Tarvittaessa voit lähentää tai loitontaa painamalla IN- tai OUT-painiketta.
- 4. Tarkenna painamalla ENTERpainiketta pitkään.
- 5. Ota valokuva vapauttamalla ENTERpainike.

# Kameran määrittäminen hämärätilaan

- 1. Valitse päävalikosta Kamera.
- 2. Paina MENU-painiketta.
- 3. Valitse Hämärätila.

# Kameran asetukset

Paina kamerassa **MENU**-painiketta ja valitse **Määritä kamera**.

- Kuvan tarkkuus—voit määrittää valokuvien tarkkuuden.
- **Tallenna kuvat**—voit valita, minne valokuvat tallennetaan automaattisesti.

# Valokuvien tarkasteleminen

Voit tarkastella kameralla (sivu 22) ottamiasi valokuvia ja laitteeseen siirtämiäsi valokuvia (sivu 24).

- 1. Valitse päävalikosta Kuvan katselu.
- 2. Voit selata kaikkia valokuvia keinupainikkeella.
- 3. Voit näyttää tietyn kuvan suurempana valitsemalla sen.

Voit lähentää tai loitontaa tarkastelemaasi valokuvaa painamalla IN- tai OUT-painiketta.

# Valokuvien lajitteleminen

- 1. Valitse päävalikosta Kuvan katselu.
- 2. Paina MENU-painiketta.
- 3. Valitse Lajittele kuvat.
- 4. Valitse Viimeksi, Paikan lähellä tai Tiettynä päivänä.

## Valokuvan sijainnin tarkasteleminen

- 1. Valitse päävalikosta Kuvan katselu.
- 2. Valitse valokuva.

- 3. Paina MENU-painiketta.
- 4. Valitse Näytä kartta.

# Valokuvan poistaminen

- 1. Valitse päävalikosta Kuvan katselu.
- 2. Valitse valokuva.
- 3. Paina MENU-painiketta.
- 4. Valitse Poista > Kyllä.

# Navigoiminen valokuvan paikkaan

- 1. Valitse päävalikosta Kuvan katselu.
- 2. Valitse valokuva.
- 3. Paina MENU-painiketta.
- 4. Valitse Näytä kartta > Siirry.
- 5. Navigoi kartan avulla (sivu 11) tai kompassin avulla (sivu 13).

## Valokuvien lataaminen Garmin Connect -sivustoon ja -sivustosta

- 1. Liitä laite tietokoneeseen (sivu 45).
- 2. Siirry osoitteeseen http://my.garmin .com.
- 3. Luo tili tarvittaessa.
- 4. Kirjaudu tilille.
- 5. Lataa valokuvat noudattamalla näytön ohjeita.

# Laitteen mukauttaminen

## Tietokenttien mukauttaminen

Voit mukauttaa pääsivujen tietokenttiä.

- 1. Paina pääsivulla MENU-painiketta.
- 2. Valitse Muuta tietokenttiä.
- 3. Valitse tietokenttä.
- 4. Seuraa näytön ohjeita.

## **Tietokenttien asetukset**

\*\* Käytettävissä ainoastaan seuraavissa malleissa:

GPSMAP 62s, GPSMAP 62st, GPSMAP 62sc ja GPSMAP 62stc.

| Tietokenttä             | Kuvaus                                                                                         |
|-------------------------|------------------------------------------------------------------------------------------------|
| Aika                    | Nykyinen kellonaika<br>aika-asetusten<br>perusteella (muoto,<br>aikavyöhyke ja<br>kesäaika).   |
| Aika<br>määränpäähän    | Arvioitu aika, jonka<br>tarvitset määränpään<br>saavuttamiseen.                                |
| Aika seur.              | Arvioitu aika, jonka<br>tarvitset, ennen kuin<br>saavut reitin seuraavaan<br>reittipisteeseen. |
| Akun varaus             | Akun jäljellä oleva virta.                                                                     |
| Auringonlasku           | Auringonlaskun aika<br>GPS-sijainnin mukaan.                                                   |
| Auringonnousu           | Auringonnousun aika<br>GPS-sijainnin mukaan.                                                   |
| ETA määränp             | Arvioitu kellonaika,<br>jolloin saavut<br>määränpäähän.                                        |
| Etäisyys<br>käännökseen | Jäljellä oleva matka<br>reitin seuraavaan<br>reittipisteeseen.                                 |

#### Laitteen mukauttaminen

| Tietokenttä              | Kuvaus                                                                                                    |
|--------------------------|----------------------------------------------------------------------------------------------------|
| Etäisyys<br>määränpäähän | Etäisyys määränpäähän.                                                                                       |
| GPS-tarkkuus             | Tarkan sijainnin<br>virhemarginaali.<br>Esimerkiksi GPS-<br>sijainnin tarkkuus on<br>+/- 12 jalkaa (3,65 m). |
| GPS-signaalin voim.      | GPS-signaalin<br>voimakkuus.                                                                                 |
| Harjoitus                | Suunta aloitussijainnista<br>määränpäähän.                                                                   |
| **Ilmanp.mitt.           | Nykyinen kalibroitu<br>ilmanpaine.                                                                           |
| Korkeus                  | Nykyisen sijaintisi<br>korkeus merenpinnasta.                                                                |
| **Korkeus - Pienin       | Pienin saavutettu korkeus.                                                                                   |
| **Korkeus - Suurin       | Suurin saavutettu korkeus.                                                                                   |
| Kulkusuunta              | Kulkusuuntasi.                                                                                               |

| Tietokenttä        | Kuvaus                                                                                                    |
|--------------------|----------------------------------------------------------------------------------------------------|
| Käänny             | Määränpään suuntiman<br>ja nykyisen suunnan<br>välinen kulman muutos<br>(asteina). L merkitsee<br>käännöstä vasemmalle.<br>R merkitsee käännöstä<br>oikealle. |
| **Lasku - Keskim.  | Keskimääräinen<br>pystysuuntaisen laskun<br>matka.                                                                                                    |
| **Lasku - Kokonais | Laskumatka yhteensä.                                                                                                    |
| **Lasku - Suurin   | Enimmäislasku jalkoina/<br>metreinä minuutissa.                                                                                                    |
| Laskusuhde         | Kuljetun vaakasuun-<br>taisen matkan suhde<br>pystyetäisyyden muu-<br>tokseen.                                                                                |
| Laskusuhde koht.   | Laskusuhde, jonka<br>tarvitset laskeutumiseen<br>nykyisestä sijainnista<br>ja korkeudesta<br>määränpään<br>korkeuteen.                                        |

| Tietokenttä                | Kuvaus                                                                                                    |
|----------------------------|----------------------------------------------------------------------------------------------------|
| Lämpö - vesi               | Veden lämpötila.<br>Tietojen saaminen<br>edellyttää yhteyttä<br>lämpötilaa mittaavaan<br>NMEA 0183 -laitteeseen<br>(sivu 29). |
| Matkamittari               | Muuttuva luku, kaikkien<br>matkojen kuljettu matka.                                                                           |
| Matkan<br>matkamittari     | Muuttuva luku, kuljettu<br>matka edellisen<br>nollauksen jälkeen.                                                             |
| Määränpään<br>reittipiste  | Viimeinen piste reitillä<br>määränpäähän.                                                                                     |
| Nopeuden edut              | Nopeus, jolla lähestyt<br>määränpäätä reitillä.                                                                               |
| Nopeus                     | Nykyinen kulkunopeus<br>edellisen nollauksen<br>jälkeen.                                                                      |
| Nopeus - Kokon.<br>keskim. | Keskinopeutesi edellisen<br>nollauksen jälkeen.                                                                               |
| Nopeus - Liike.<br>keskim. | Laitteen keskimääräinen<br>liikkumisnopeus<br>edellisen nollauksen<br>jälkeen.                                                |

| Tietokenttä             | Kuvaus                                                                               |
|-------------------------|--------------------------------------------------------------------------------------|
| Nopeus - Maksimi        | Suurin saavutettu<br>nopeus edellisen<br>nollauksen jälkeen.                         |
| **Nousu - Keskim.       | Keskimääräinen<br>pystysuuntaisen nousun<br>matka.                                   |
| **Nousu - Kokonais      | Nousumatka yhteensä.                                                                 |
| **Nousu - Suurin        | Enimmäisnousu jalkoina/<br>metreinä minuutissa.                                      |
| Osa-aika - kokonais     | Muuttuva luku, kuljettu<br>matka edellisen<br>nollauksen jälkeen.                    |
| Osa-aika - liik.        | Muuttuva luku, aika<br>edellisen nollauksen<br>jälkeen.                              |
| Osa-aika -<br>pysähdyk. | Pysähdyksissä oltu aika<br>edellisen nollauksen<br>jälkeen.                          |
| Osoitin                 | Tietokentän nuoli<br>osoittaa seuraavan<br>reittipisteen tai<br>käännöksen suuntaan. |

#### Laitteen mukauttaminen

| Tietokenttä                                                     | Kuvaus                                                                                            |
|-----------------------------------------------------------------|---------------------------------------------------------------------------------------------------|
| **Poljinnop.<br>(edellyttää<br>poljinnopeuslisäva-<br>rustetta) | Poljinkampien kierrosten<br>tai askelten määrä<br>minuutissa.                                     |
| Pysty- määränp.                                                 | Nousu-/laskunopeuden<br>mittaus verrattuna<br>ennalta määritettyyn<br>korkeuteen.                 |
| Pystysuora nopeus                                               | Korkeuden<br>vähenemisen/<br>lisääntymisen suhde<br>ajan kuluessa.                                |
| Reitti                                                          | Suunta, johon<br>kulkemalla palaat reitille.                                                      |
| Saap.aika seur                                                  | Arvioitu aika, jolloin<br>saavut reitin seuraavaan<br>reittipisteeseen.                           |
| Seuraavan<br>reittipiste                                        | Reitin seuraava piste.                                                                            |
| Sijainti (lev/pit)                                              | Näyttää nykyisen<br>sijainnin<br>oletussijaintimuodossa<br>valituista asetuksista<br>riippumatta. |

| Tietokenttä                         | Kuvaus                                                                                                    |
|-------------------------------------|----------------------------------------------------------------------------------------------------|
| Sijainti (valittu)                  | Näyttää nykyisen<br>sijainnin valitussa<br>sijaintimuodossa.                                                          |
| Suuntapoikkeama                     | Etäisyys, jonka<br>verran olet poikennut<br>vasemmalle tai<br>oikealle alkuperäisestä<br>kulkusuunnasta.              |
| Suuntiman                           | Suunta nykyisestä<br>sijainnista<br>määränpäähän.                                                                     |
| **Syke<br>(edellyttää<br>sykevyötä) | Syke lyönteinä<br>minuutissa.                                                                                         |
| Syvyys                              | Veden syvyys. Tietojen<br>saaminen edellyttää<br>yhteyttä syvyyttä<br>mittaavaan NMEA 0183<br>-laitteeseen (sivu 29). |
| **Ympär. ilmanp.                    | Kalibroimaton<br>ympäristön ilmanpaine.                                                                               |

# Järjestelmäasetukset

Valitse päävalikosta **Määritä** > **Järjestelmä**.

- GPS määritä GPS-asetukseksi Tavallinen, WAAS/EGNOS (Wide Area Augmentation System/European Geostationary Navigation Overlay Service) tai Esittelytila (GPS ei käytössä). Lisätietoja WAASominaisuudesta on osoitteessa www.garmin.com/aboutGPS /waas.html.
- Kieli valitse laitteen kieli.
   HUOMAUTUS: tekstin kielen vaihtaminen ei vaihda käyttäjän antamien tietojen tai karttatietojen (kuten kadunnimet) kieltä.
- Akun tyyppi voit valita käytettävän akun tyypin.

- Liitäntä määritä sarjaliitännän muodon:
  - Garmin Serial Garminin oma muoto PVT-protokollatietotojen tuottamista varten.
  - NMEA-tulo/-lähtö NMEA 0183 -vakiolähtö ja -tulo.
  - Teksti sijainti- ja nopeustiedot yksinkertaisena ASCII-tekstinä.
  - RTCM (Radio Technical Commission for Maritime Services) — laite voi hyväksyä DGPS (Differential Global Positioning System) -tietoja laitteesta, joka lähettää RTCMtietoja SC-104-muodossa.

# Näyttöasetukset

Valitse päävalikosta Määritä > Näyttö.

- Taustavalon aika katso sivu 40.
- Akunsäästö katso sivu 40.
- Värit määrittää laitteen näyttöjen värit.
- Pääv.-, Määr.-, Etsi-tyyli voit valita pää-, määritys- ja hakuvalikon ulkoasun.
- Kuvan siepp. voit tehdä kuvaotoksia laitteen näytöstä.

# Äänten määrittäminen

Voit mukauttaa Garmin-laitteen painikeja viestiääniä tai poistaa äänet käytöstä.

Valitse päävalikosta **Määritä** > **Äänet**.

# Merenkulkuasetukset

Valitse päävalikosta Määritä > Meri.

- Merikarttatila voit valita meritai kalastuskartan:
  - Merenkulku (edellyttää merikarttoja) — näyttää kartan ominaisuuksia eri väreillä, jotta merenkulkukohdepisteet näkyvät paremmin. Merikartta vastaa paperikarttojen piirtotapaa.
  - Kalastus (edellyttää merikarttoja) — näyttää pohjan muodot ja syvyysluotaukset yksityiskohtaisessa näkymässä. Yksinkertaistaa kartan esitystapaa optimaalista kalastuskäyttöä varten.

- Etsi syvyydet voit ottaa käyttöön syvyysluotauksen ja määrittää vaaralliset syvyydet.
- Valosektorit näyttää sektorin, jossa näkyy navigointivalo. Valitse Käytössä, jos haluat valosektoreiden näkyvän aina tai valitse Aut., kun haluat antaa laitteen suodattaa valosektoreiden näyttämistä zoomaustason mukaan automaattisesti.
- Merkistö voit näyttää kartassa NOAA- tai IALA-symboleita.
- Merihälyt. asetukset määrittää ankkuri- ja suuntapoikkeamahälytyksen sekä syvän ja matalan veden hälytyksen.

# Merenkulkuhälytysten määrittäminen

## Ankkurihälytyksen määrittäminen

Voit määrittää hälytyksen kuulumaan, kun vene ylittää ankkurissa olleessaan tietyn laahausetäisyyden.

- 1. Valitse päävalikosta Määritä > Meri.
- 2. Valitse Ankkurihälytys > Käytössä.
- 3. Määritä etäisyys.
- 4. Valitse Valmis.

#### Suuntapoikkeamahälytyksen määrittäminen

Voit määrittää hälytyksen kuulumaan, kun vene poikkeaa asetusta reitistä tietyn etäisyyden verran.

- 1. Valitse päävalikosta Määritä > Meri.
- 2. Valitse Suuntapoikkeamahäl. > Käytössä.
- 3. Määritä etäisyys.
- 4. Valitse Valmis.

#### Syvän tai matalan veden hälytyksen määrittäminen

- Valitse päävalikosta Määritä > Meri > Merihälytysten asetukset.
- Valitse Matala vesi > Käytössä, jos haluat hälytysäänimerkin kuuluvan, kun syvyys on pienempi kuin asetettu arvo.
- 3. Anna syvyys, joka aktivoi matalan veden hälytyksen.
- 4. Valitse Valmis.
- Valitse Syvä vesi > Käytössä, jos haluat hälytysäänimerkin kuuluvan, kun syvyys on suurempi kuin asetettu arvo.
- 6. Anna syvyys, joka aktivoi syvän veden hälytyksen.
- 7. Valitse Valmis.

# Tietojen nollaaminen

Voit nollata matkatiedot, poistaa kaikki reittipisteet, tyhjentää nykyisen jäljen tai palauttaa oletusarvot.

- 1. Valitse päävalikosta Määritä > Nollaa.
- 2. Valitse nollattava kohde.

# Sivujärjestyksen muuttaminen

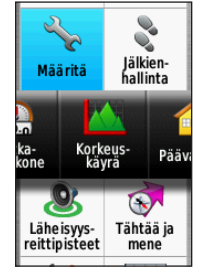

- Valitse päävalikosta Määritä > Sivujärjestys.
- 2. Valitse sivu.
- 3. Valitse Siirrä.
- Siirrä sivua ylös- tai alaspäin luettelossa.
- 5. Paina ENTER-painiketta.

## Sivun lisääminen

- Valitse päävalikosta Määritä > Sivujärjestys.
- 2. Valitse Lisää sivu.
- 3. Valitse lisättävä sivu.

## Sivun poistaminen

- Valitse päävalikosta Määritä > Sivujärjestys.
- 2. Valitse sivu.
- 3. Valitse Poista.
- 4. Paina ENTER-painiketta.

## Mittayksikköasetusten mukauttaminen

Voit mukauttaa etäisyyden, nopeuden, korkeuden, syvyyden, lämpötilan ja paineen mittayksiköitä.

- Valitse päävalikosta Määritä > Yksiköt.
- 2. Valitse asetus.
- 3. Valitse yksikkö asetusta varten.

4. Toista vaiheet 2–3 jokaisen mukautettavan asetuksen kohdalla.

# Aika-asetukset

Valitse päävalikosta Määritä > Aika.

- Ajan esitys voit valita 12 tai 24 tunnin kellon.
- Aikavyöhyke voit valita laitteen aikavyöhykkeen. Valitsemalla Automaattinen voit määrittää aikavyöhykkeen automaattisesti GPS-sijaintisi perusteella.

# Sijaintimuotoasetukset

HUOMAUTUS: älä muuta sijaintimuotoa tai karttadatumin koordinaattijärjestelmää, ellei käytössä ole erilaista sijaintimuotoa käyttävä kartta.

Valitse päävalikosta Määritä > Sijaintimuoto.

#### Laitteen mukauttaminen

- **Sijaintimuoto** määrittää sijaintimuodon, jossa tietty sijaintilukema näkyy.
- Karttadatum kartan rakenteen määrittävän koordinaattijärjestelmän muuttaminen.
- Kartan sferoidi näyttää laitteen käyttämän koordinaattijärjestelmän. Oletuksena käytettävä koordinaattijärjestelmä on WGS 84.

# Korkeusmittariasetukset

Valitse päävalikosta **Määritä** > **Korkeusmittari**.

- Autom. kalibrointi voit määrittää korkeusmittarin kalibroitumaan automaattisesti aina, kun laite käynnistetään.
- Ilmanpainemittaritila
  - Muuttuva korkeus ilmanpainemittari toimii liikkuessasi.

- Kiinteä korkeus ilmanpainemittari toimii, kun olet paikallasi.
- Painetrendit
  - Tall. kun käynn. tallentaa painetietoja ainoastaan, kun laite on käynnissä. Tästä on hyötyä, kun tarkkailet painerintamia.
  - Tallenna aina tallentaa painetietoja 15 minuutin välein, vaikka laite ei olisi käynnissä.
- Käyrätyyppi
  - Korkeus/Aika tallentaa korkeusmuutoksia ajan mukaan.
  - Korkeus/Etäisyys tallentaa korkeusmuutoksia etäisyyden mukaan.
  - **Ilmanpaine** tallentaa ilmanpainetietoja ajan mukaan.

 Ympär. ilmanp. — tallentaa ympäristön painetietoja ajan mukaan.

# Geokätköasetukset

Valitse päävalikosta Määritä > Geokätköt.

- Geokätköluett. voit näyttää geokätköluettelon nimen tai koodin mukaan.
- Löydetyt geokätköt voit kirjoittaa löydettyjen geokätköjen määrän.

# Reititysasetukset

Valitse päävalikosta Määritä > Reititys.

- **Opastustapa** voit valita opastustavan reitin laskemista varten.
  - **Poissa tieltä** laskee reittejä pisteestä pisteeseen.
  - **Tiellä, aika** (edellyttää reititettäviä karttoja) — laskee mahdollisimman nopeita tiereittejä.

- Tiellä, matka (edellyttää reititettäviä karttoja) — laskee mahdollisimman lyhyitä tiereittejä.
- Laske reitit voit valita kuljetustavan reitin optimoimiseksi.
- Lukitus tiehen kompensoi karttasijainnin tarkkuutta lukitsemalla nykyisen sijainnin merkki lähimpään tiehen (edellyttää reititettäviä karttoja).

## • Pois tieltä -siirtymät

- Aut. muodostaa reitin automaattisesti seuraavaan pisteeseen.
- Manuaalinen voit valita reitin seuraavan pisteen koskettamalla pistettä aktiivisen reitin sivulla.

#### Laitteen mukauttaminen

- Etäisyys reitittää reitin seuraavaan pisteeseen, kun olet tietyn etäisyyden päässä nykyisestä pisteestä.
- Vältettävien määritys (edellyttää reititettäviä karttoja) voit valita vältettävän tietyypin.

# Kuntoilu

Lisätietoja valinnaisista kuntoilulisävarusteista on sivu 41.

# Profiilit

Profiilit ovat asetusryhmiä, joiden avulla voit optimoida laitteen käyttötavan mukaan (esimerkiksi veneily- tai harrastuskäyttö).

Voit valita **Loma** tai tallentaa laitteeseen mukautetun profiilin.

Lisätietoja profiilin vaihtamisesta on sivu 19.

# Mukautetun profiilin tallentaminen

Voit mukauttaa asetuksia tiettyä toimintoa tai matkaa varten. Kun olet tehnyt muutokset, tallenna ne mukautetuksi profiiliksi.

- Valitse päävalikosta Määritä > Profiilit.
- 2. Valitse Luo uusi profiili > OK.

## Profiilin nimen muokkaaminen

- Valitse päävalikosta Määritä > Profiilit.
- 2. Valitse profiili.
- 3. Valitse Muokkaa nimeä.
- 4. Kirjoita uusi nimi.
- 5. Valitse Valmis.

## Profiilin poistaminen

- Valitse päävalikosta Määritä > Profiilit.
- 2. Valitse profiili.
- 3. Valitse Poista.

# Liite

# Laitteen rekisteröiminen

Saat laajempia tukipalveluja rekisteröimällä tuotteen jo tänään.

- Siirry osoitteeseen http://my.garmin.com.
- Säilytä alkuperäinen kuitti tai sen kopio turvallisessa paikassa.

# Ohjelmiston päivittäminen

Laite on liitettävä tietokoneeseen ohjelmiston päivittämiseksi (sivu 43).

- 1. Siirry osoitteeseen www.garmin.com/webupdater.
- 2. Seuraa näytön ohjeita.

HUOMAUTUS: tämä ei poista tietoja tai

nollaa määrittämiäsi asetuksia.

# Laitteen tärkeiden tietojen tarkasteleminen

Voit tarkastella laitteen tunnusta, ohjelmistoversiota ja käyttöoikeussopimusta.

Valitse päävalikosta Määritä > Tietoja.

## Yhteyden ottaminen Garminin tuotetukeen

Ota yhteys Garminin tuotetukeen, jos sinulla on kysyttävää tästä laitteesta.

 Yhdysvallat: www.garmin .com/support tai puhelin (Garmin USA): (913) 397.8200 tai (800) 800.1020.

- Soita Isossa-Britanniassa (Garmin Europe Ltd.) numeroon 0808 2380000.
- Eurooppa: osoitteessa www.garmin.com/support voit tarkistaa maakohtaiset tukitiedot valitsemalla Contact Support. Vastaavasti voit soittaa numeroon +44 (0) 870.8501241 (Garmin Europe Ltd.).

# Taustavalon käyttäminen

Taustavalo aktivoituu aina, kun painat jotakin painiketta. Myös hälytykset ja ilmoitukset aktivoivat taustavalon.

**HUOMAUTUS**: lisätietoja taustavaloasetusten muuttamisesta on sivu 40.

Ota taustavalo käyttöön painamalla Ota taustavalo käyttöön painamalla

# Tekniset tiedot

| Mitat (L × K × S)                  | 6,1 × 16,0 × 3,6 cm<br>(2,4 × 6,3 × 1,4 tuumaa)                                                                                                   |
|------------------------------------|----------------------------------------------------------------------------------------------------|
| Paino                              | 262,1 g (9,3 unssia)<br>akkujen kanssa                                                                                                    |
| Näyttö<br>(lävistäjä)              | 66 mm (2,6 tuumaa)                                                                                                    |
| Tarkkuus<br>(L × K)                | 160 × 240 kuvapistettä,<br>taustavalaistu 65 000<br>värin TFT-näyttö                                                                              |
| Vedenkestävyys                     | Täysin koteloitu, kestävä<br>muoviseos, vesitiivis IEC<br>60529 IPX7 -standardin<br>mukaan                                                        |
| Arvioitu tietojen<br>tallennustila | <ul> <li>GPSMAP 62 ja<br/>GPSMAP 62s:<br/>1,7 Gt</li> <li>GPSMAP 62st:<br/>500 Mt</li> <li>GPSMAP 62sc ja<br/>GPSMAP 62stc:<br/>3,5 Gt</li> </ul> |
| Muistikortti                       | microSD-kortti                                                                                                    |

| Tietojen<br>säilyminen<br>Akun tyyppi                                                                                                  | Tiedot pysyvät tallessa,<br>kun akut poistetaan<br>Kaksi AA-akkua (alkali,<br>NiMH tai litium)<br>Katso sivu 41. | GPS-tar  | kkuus                                                                                | <ul> <li>&lt;10 m (33 jalkaa),<br/>95 % tyypillinen</li> <li>GPS-tarkkuus<br/>heikkenee 100 m<br/>2DRMS Yhdysvaltain<br/>puolustusministeriön</li> </ul> |
|----------------------------------------------------------------------------------------------------|----------------------------------------------------------------------------------------------------|----------|--------------------------------------------------------------------------------------|----------------------------------------------------------------------------------------------------|
| Akun käyttöikä                                                                                                    | un käyttöikä<br>GPSMAP 62,<br>GPSMAP 62s ja                                                                      |          |                                                                                      | Selective Availability -ohjelman puitteissa.                                                                                                    |
| GPSMAP 62sť:<br>enintään 20 tuntia,<br>normaali käyttö<br>• GPSMAP 62sc ja<br>GPSMAP 62stc:<br>enintään 16 tuntia,<br>normaali käyttö. | DGPS                                                                                                    |          | 3-5 m (10–16 jalkaa),<br>95 % tyypillinen (WAAS-<br>tarkkuus Pohjois-<br>Amerikassa) |                                                                                                    |
|                                                                                                    | Korkeus                                                                                                    | smittari | Tarkkuus: ± 3 m<br>(± 10 jalkaa)* Tarkkuus:                                          |                                                                                                    |
| Käyttölämpötila                                                                                                    | -15–70 °C (5–158 °F)<br>Katso sivu 41.<br>2,4 GHz/Langaton ANT+-<br>yhteyskäytäntö                               |          |                                                                                      | 610–9144 m (-2 000–<br>30 000 jalkaa).                                                                                                    |
| Radiotaajuus/<br>yhteyskäytäntö                                                                                                    |                                                                                                    |          |                                                                                      | *Edellyttää<br>asianmukaista<br>kalibrointia.                                                                                                    |

| Kompassi | Tarkkuus: ± 2 astetta<br>(± 5 astetta maapallon<br>pohjoisimmilla<br>ja eteläisimmillä<br>leveyspiireillä)*<br>Tarkkuus: 1 aste.<br>*Edellyttää<br>asianmukaista<br>kalibrointia. |
|----------|----------------------------------------------------------------------------------------------------|
|----------|----------------------------------------------------------------------------------------------------|

## Akunkeston maksimoiminen

Voit säästää akkuvirtaa monella tavalla, esimerkiksi sulkemalla kamerasovelluksen, kun et ota kuvia.

## Akunsäästön käyttäminen

Akunsäästön avulla voit säästää akun virtaa ja pidentää akun käyttöikää.

Valitse päävalikosta Määritä > Näyttö > Akunsäästö > Käytössä.

#### Taustavalon kirkkauden vähentäminen

Näytön taustavalon liiallinen käyttö voi lyhentää akunkestoa merkittävästi. Voit säätää taustavalon kirkkautta ja lyhentää taustavalon aikakatkaisuaikaa akunsäästön maksimoimiseksi.

- 1. Avaa taustavalon tilasivu painamalla Opainiketta lyhyesti.
- 2. Säädä kirkkautta keinupainikkeella.

# Taustavalon aikakatkaisun säätäminen

Valitse päävalikosta **Määritä** > **Näyttö** > **Taustavalon aika**.

## Tietoja akuista

## 🛆 VAROITUS

Lue lisätietoja varoituksista ja muista tärkeistä seikoista laitteen mukana toimitetusta *Tärkeitä turvallisuusja tuotetietoja* -oppaasta.

Laitteen lämpötila-alue saattaa ylittää joidenkin akkujen käyttölämpötilan. Alkaliakut saattavat haljeta kuumassa. Alkaliakkujen kapasiteetti heikkenee merkittävästi, kun lämpötila laskee. Käytä litiumakkuja, jos käytät laitetta jäätymispisteen alittavissa lämpötiloissa.

## Akun tyypin valitseminen

- Valitse päävalikosta Määritä > Järjestelmä > Akun tyyppi.
- 2. Valitse Alkali, Litium tai Ladattava NiMH.

## Pitkään kestävä varastointi

Jos et aio käyttää laitetta moneen kuukauteen, poista akut. Tallennetut tiedot eivät häviä, kun akut poistetaan.

## Valinnaisten lisävarusteiden ostaminen

Saat lisätietoja valinnaisista lisävarusteista, esiladatuista karttamuistikorteista ja varaosista osoitteesta http://buy.garmin.com tai Garmin-jälleenmyyjältä.

## Valinnaisten kuntoilulisävarusteiden käyttäminen

HUOMAUTUS: kuntoilu on käytettävissä ainoastaan GPSMAP 62sja GPSMAP 62st -mallissa.

Asenna lisävaruste sen mukana toimitettujen ohjeiden mukaisesti ennen sen käyttämistä laitteen kanssa. Laitteen kanssa voi käyttää valinnaisia kuntoilulisävarusteita, kuten sykevyötä ja poljinnopeusanturia. Nämä lisävarusteet lähettävät tiedot laitteeseen langattoman ANT+<sup>™</sup>-tekniikan avulla.

- 1. Tuo laite enintään 3 metrin päähän ANT+-lisävarusteesta.
- Valitse päävalikosta Määritä > Kuntoilu.
- 3. Valitse vaihtoehto:
  - Valitse Sykemittari > Käytössä.
  - Valitse Pyörän poljinnop. tunn. > Käytössä.

Voit tarkastella syke- ja poljinnopeustietoja mukauttamalla tietokenttiä (sivu 25).

#### Vinkkejä ANT+-lisävarusteiden ja Garmin-laitteen pariliitosta varten

- Varmista, että ANT+-lisävaruste on yhteensopiva Garmin-laitteen kanssa.
- Ennen kuin muodostat pariliitoksen ANT+-lisävarusteen ja Garminlaitteen välille, siirry 10 metrin päähän muista ANT+-lisävarusteista.
- Tuo Garmin-laite enintään 3 metrin päähän ANT+-lisävarusteesta.
- Kun olet muodostanut pariliitoksen ensimmäisen kerran, Garmin-laite tunnistaa ANT+-lisävarusteen automaattisesti aina, kun se aktivoidaan. Tämä tapahtuu automaattisesti, kun käynnistät Garmin-laitteen. Lisävarusteet aktivoituvat ja alkavat toimia muutamassa sekunnissa.
- Kun Garmin-laitteen ja lisävarusteen välille on muodostettu pariliitos, laite vastaanottaa tietoja vain lisävarusteestasi, vaikka menisit muiden lisävarusteiden lähelle.

# Tietojen hallinta

HUOMAUTUS: laite ei toimi Windows<sup>®</sup> 95-, 98-, Me-, tai NT-käyttöjärjestelmässä. Se ei toimi myöskään Mac<sup>®</sup> OS 10.3 -käyttöjärjestelmissä ja sitä vanhemmissa.

### Tiedostotyypit

Laite tukee seuraavia tiedostotyyppejä:

- BaseCamp<sup>™</sup>- ja HomePort<sup>™</sup>-tiedostot. Siirry osoitteeseen www.garmin.com.
- Garminin POI Loader -ohjelman mukautetut GPI-kohdepistetiedostot.

microSD-kortin asentaminen HUOMAUTUS: microSD-kortti on käytettävissä ainoastaan GPSMAP 62s, GPSMAP 62st, GPSMAP 62sc ja GPSMAP 62stc.

Voit ostaa microSD-kortteja tietokonetarvikeliikkeestä tai hankkia esiladattuja karttamuistikortteja Garmin-jälleenmyyjältä. Karttaja tiedontallennuksen lisäksi muistikorteille voi tallentaa myös esimerkiksi kuvia, kasetteja, geokätköjä, reittejä, reittipisteitä ja mukautettuja kohdepisteitä.

- Irrota akkukotelon kansi kääntämällä D-rengasta neljäsosakierros vastapäivään ja vetämällä kannesta.
- 2. Työnnä metallikansi ylös ja irrota se vetämällä.
- 3. Kohdista metalliliittimet ja aseta kortti paikkaan.

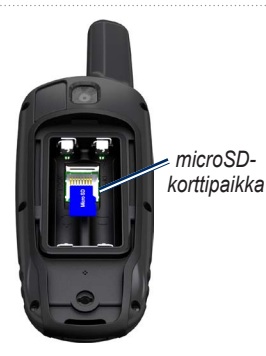

- Työnnä metallikantta sisäänpäin ja työnnä se alas.
- 5. Aseta akut ja akkupaikan kansi paikoilleen.

# microSD-muistikortin irrottaminen

- 1. Työnnä metallikansi ylös ja irrota se vetämällä.
- 2. Irrota kortti paikasta.
- Työnnä metallikantta sisäänpäin ja työnnä se alas.

4. Aseta akut ja akkupaikan kansi paikoilleen.

### USB-kaapelin liittäminen

#### ILMOITUS

Voit estää korroosiota kuivaamalla mini-USB-portin ja suojuksen ja niitä ympäröivän alueen ennen laitteen lataamista tai liittämistä tietokoneeseen.

- 1. Liitä USB-kaapeli tietokoneen USBporttiin.
- 2. Avaa mini-USB-liitännän suojus.
- Liitä USB-kaapelin pienempi pää mini-USB-liitäntään.

Laite ja microSD-muistikortti (lisävaruste) näkyvät Windowstietokoneiden Resurssienhallinnassa siirrettävinä levyinä ja Mactietokoneissa liitettynä taltiona.

# Tiedostojen siirtäminen tietokoneeseen

Kun olet liittänyt laitteen tietokoneeseen, voit kopioida ja liittää tiedostoja tietokoneesta laitteen asemiin/taltioihin.

- 1. Etsi tiedosto tietokoneesta.
- 2. Valitse tiedosto.
- 3. Valitse Muokkaa > Kopioi.
- 4. Avaa Garmin-asema tai muistikorttiasema/-taltio.
- 5. Valitse Muokkaa > Liitä.

#### Tiedostojen poistaminen

#### ILMOITUS

Laitteen muistissa on tärkeitä järjestelmätiedostoja ja kansioita, joita ei saa poistaa.

Liitä laite tietokoneeseen, jotta voit poistaa tiedostoja (sivu 43).

- 1. Avaa Garmin-asema tai -taltio.
- 2. Avaa kansio tai taltio tarvittaessa.
- 3. Valitse tiedostot.
- 4. Paina näppäimistön Delete-näppäintä.

## USB-kaapelin irrottaminen

- 1. Tee jokin toiminto:
  - Napsauta Windows-tietokoneessa ilmaisinalueen poistokuvaketta
  - Vedä Mac-tietokoneessa taltion symboli roskakoriin ?.
- 2. Irrota laite tietokoneesta.

#### Liite

## Rannehihnan kiinnittäminen

1. Pujota rannehihnan lenkki laitteen pohjassa olevasta aukosta.

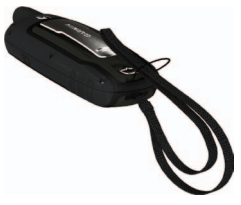

2. Ohjaa hihna lenkin läpi ja vedä kireälle.

# Pidikkeen kiinnittäminen

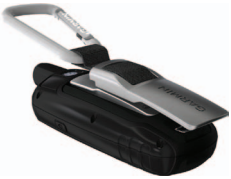

- 1. Aseta pidike laitteen kiinnityskohdan paikkoihin.
- 2. Työnnä pidike paikalleen siten, että se lukittuu.

#### Pidikkeen irrottaminen

Nosta pidikkeen alaosaa ja paina pidikettä varovasti alaspäin, kunnes se vapautuu.

# Laitteen huoltaminen

### ILMOITUS

Älä käytä kemiallisia puhdistusaineita ja liuottimia, jotka voivat vahingoittaa muoviosia.

#### Laitteen puhdistaminen

- 1. Käytä miedolla pesuaineliuoksella kostutettua liinaa.
- 2. Pyyhi laite kuivaksi.

#### Näytön puhdistaminen

- 1. Käytä pehmeää, nukkaamatonta liinaa.
- 2. Käytä tarvittaessa vettä, isopropyylialkoholia tai silmälasien puhdistusainetta.
- 3. Kostuta liina nesteellä ja pyyhi näyttö varovasti. Vianmääritys

| Ongelma                                                            | Ratkaisu                                                                                                    |
|--------------------------------------------------------------------|----------------------------------------------------------------------------------------------------|
| Näyttö tai painikkeet eivät<br>vastaa. Miten nollaan<br>laitteen?  | <ol> <li>Poista akut.</li> <li>Asenna akut uudelleen.</li> <li>HUOMAUTUS: tämä ei poista tietoja tai nollaa määrittämiäsi<br/>asetuksia.</li> </ol>                                    |
| Haluan palauttaa kaikkien<br>mukautettujen asetusten<br>oletukset. | Valitse päävalikosta <b>Määritä &gt; Nollaa &gt; Nollaa kaikki aset</b> .                                                                                                    |
| Laite ei löydä<br>satelliittisignaaleja.                           | <ol> <li>Vie laite ulos pysäköintihallista ja pois korkeiden rakennusten tai<br/>puiden läheltä.</li> <li>Käynnistä laite.</li> <li>Pysy paikallasi muutaman minuutin ajan.</li> </ol> |
| Akut tyhjenevät nopeasti.                                          | Muuta taustavaloasetuksia (sivu 40).                                                                                                    |
| Mistä tiedän, että laite on<br>USB-massamuistitilassa?             | Laitteen näytössä näkyvät Garmin-logo ja USB-symboli.<br>Windows-tietokoneissa näkyy uusi siirrettävä levyasema Omassa<br>tietokoneessa ja Mac-tietokoneissa näkyy uusi taltio.        |

| Ongelma                                                                          | Ratkaisu                                                                                                    |
|----------------------------------------------------------------------------------|----------------------------------------------------------------------------------------------------|
| Laite on liitetty<br>tietokoneeseen,<br>mutta se ei siirry<br>massamuistitilaan. | <ul> <li>Lataamasi tiedosto on ehkä vioittunut.</li> <li>1. Irrota laite tietokoneesta.</li> <li>2. Sammuta laite.</li> <li>3. Paina keinupainiketta pitkään samalla, kun liität laitteen tietokoneeseen.<br/>Paina keinupainiketta vielä 10 sekuntia tai kunnes laite siirtyy massamuistitilaan.</li> </ul> |
| Asemaluettelossa ei näy<br>uusia siirrettäviä levyjä.                            | Jos tietokoneeseen on yhdistetty useita verkkoasemia, Windows ei<br>välttämättä pysty määrittämään Garmin-asemien tunnuskirjaimia.<br>Katso lisätietoja asemakirjainten määrittämisestä käyttöjärjestelmän<br>ohjeesta.                                                                                      |
| Tarvitsen varaosia tai<br>lisävarusteita.                                        | Siirry osoitteeseen http://buy.garmin.com tai ota yhteys Garmin-<br>jälleenmyyjään.                                                                                                    |
| Haluan ostaa ulkoisen<br>GPS-antennin.                                           | Siirry osoitteeseen http://buy.garmin.com tai ota yhteys Garmin-<br>jälleenmyyjään.                                                                                                    |

#### Hakemisto

# Hakemisto

#### Α

äänet 30 äänimerkit 30 aika alue 33 asetukset 33 auringonnousu ja auringonlasku 20, 25 hälytykset 21 sekuntikello 21 tietokentät 25 aiat metsästys ja kalastus 21 aiotietokone 17 aktiivinen reitti 7 akut 25, 29, 39 asentaminen 3 keston maksimoiminen 40 tallennus 41 tiedot 3 tietoia 41 tyypin valitseminen 41 varoitukset 41 ANT+-lisävarusteet 41 auringon ja kuun ajat 20 AutoLocate 20

B BaseCamp 43

E ENTER-painike 4

**F** FIND-painike 4, 5, 7, 8, 10

#### G

Garminin tuotetuki 37 geokätköä 18, 35 asetukset 34 lataaminen 18 navigoiminen 18 GPS-signaalit 3, 20, 26, 39, 47 GPS-toiminnon poistaminen käytöstä 20 järjestelmäasetukset 29

#### Н

hakuvalikko 4, 5 hälytykset aika 21 läheisyys 19 merenkulku 31 HomePort 43

#### J

jäljet navigoiminen 10 nykyisen tyhjentäminen 10 poistaminen 10 tallentaminen 9, 10 tarkasteleminen 9 tietoja 9 järjestelmäasetukset 29

#### K

kalenteri 20 kalibrointi kompassi 15 korkeusmittari 15 kartta 11 asetukset 12 datum 34 etäisvyden mittaaminen 12 jälkien näyttäminen 10 reittien näyttäminen 7 suunnan vaihtaminen 11 tiedot 13 vksitviskohdat 12 karttadatumin koordinaattijärjestelmä 33 Keinupainike 4 kieli 3, 29 kompassi asetukset 14 kalibrointi 13

#### Hakemisto

navigoiminen 13 korkeuskäyrä 10, 15 barometrinen korkeusmittari 15 määrittäminen 15 reset 16 korkeusmittari asetukset 34 kalibrointi 15 käyrätyyppi 34 kuntoiluvaihtoehdot 41 kuunkierto 20

#### L

läheisyyshälytykset 19 laitteen huoltaminen 46 pitkään kestävä varastointi 41 laitteen rekisteröiminen 37 laitteen tunnus 37 laskin 20 lataaminen ohjelmisto 37 liittäminen langattomasti 18 langattomat lisävarusteet 41 USB-kaapeli 44 lisävarusteet 41, 48 kuntoilu 41

microSD-kortti 41 luominen reitit 6 reittipisteet 5

#### Μ

MARK-painike 4 MENU-painike 4, 11, 16, 25 merenkulkuasetukset 30-31 metsästys- ja kalastusajat 21 microSD-kortti 41-43 mittaaminen etäisyvs 12 pinta-alan 19 mukauttaminen laiteasetukset 29-36 profiilit 36 tietokentät 11 muokkaaminen profiilit 36 reitit 6 reittipisteet 5

#### Ν

navigoiminen geokätköille 18 jäljet 10 kompassi 13 reitit 7 reittipisteille 5 näyttö asetukset 30 kuvan sieppaus 30 taustavalo 38 taustavalon aikakatkaisu 30

#### 0

ohjelmisto päivittäminen 37 versio 37 oletusasetusten palauttaminen 11

#### Ρ

päävalikko asetukset 18 PAGE-painike 4 painikkeet 4 päivittäminen ohjelmisto 37 pidike 46 pinta-alamittaus 19 poistaminen jäljet 10 profiilit 36 reitit 7 reittipisteet 5 tiedostot 45 profiilit 19

#### Hakemisto

asetus 19 luominen 36 vaihtaminen 19

#### Q

QUIT-painike 4

#### R

rannehihna 46 reitit aktiivinen reitti 7 asetukset 35 luominen 6 muokkaaminen 6 navigoiminen 7 opastustapa 35 poistaminen 7 välttäminen 36 reittipisteet keskiarvo 21 luominen 5 muokkaaminen 5 navigointi kohteeseen 5 poistaminen 5 reset matkatiedot 32 nykyinen jälki 32 oletukset 32 reittipisteet 32

tiedot 32

#### S

satelliittisignaalien etsiminen 47 satelliittisignaalit 3, 20, 26, 39, 47 AutoLocate 20 GPS-toiminnon poistaminen käytöstä 20 järjestelmäasetukset 29 sekuntikello 21 sijaintimuoto 33 sivut järjestys 32 poistaminen 33 sivun lisääminen 33

#### Т

Tähtää ja mene 14 tallentaminen jäljet 9, 10 taustavalo 38, 40 tekniset tiedot 38 tiedostojen siirtäminen 45 langattomasti 18 USB:n käyttäminen 45 tietojen tallentaminen 38 tietokentät 11 asetukset 25 työpöytä vaihtaminen 17

#### U

USB-kaapeli 47 irrottaminen 45 liittäminen 44

#### ۷

vianmääritys 47 virtapainike 3, 4, 38, 40

#### Ζ

zoomaaminen 4, 12 zoomausalueet 16 Garmin-tuotteidesi koko käyttöiän ajan voit ladata uusimmat ilmaiset ohjelmistopäivitykset (karttatietoja lukuun ottamatta) Garminin sivustosta osoitteesta www.garmin.com.

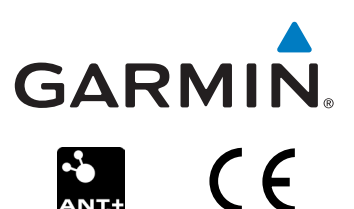

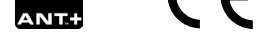

© 2011 Garmin Ltd. tai sen tytäryhtiöt

Garmin International, Inc. 1200 East 151<sup>st</sup> Street, Olathe, Kansas 66062, USA

Garmin (Europe) Ltd. Liberty House, Hounsdown Business Park, Southampton, Hampshire, SO40 9LR UK

> Garmin Corporation No. 68, Zangshu 2<sup>nd</sup> Road, Xizhi Dist. New Taipei City, 221, Taiwan

Kesäkuu 2011

Osanumero 190-01351-37 Rev. A

Painettu Taiwanissa